# 第46回 日本死の臨床研究会年次大会 動画配信・抄録閲覧システム 利用マニュアル

ライブ配 信 期 間:11月26日(土)・11月27日(日) ポスター発表閲覧期間:2022年11月26日(土)9:00~2023年1月31日(火) オンデマンド配信期間:2022年12月上旬~2023年1月31日(火)

#### ■ご参加いただく前に

ライブ配信には Zoom ウェビナーを使用します。使用する機器に Zoom がインストールされていない方は、あら かじめ Zoom のインストールをお願いします。 インストール済みの方は、Zoom のバージョンを必ず更新してください。

【Zoom ダウンロードページ】 ※既にインストール済みの方は不要です。 https://support.zoom.us/hc/ja/articles/207373866

上記ページより、当日ご自身が利用するパソコンやタブレットなどの端末を選択し、事前に「ミーティング用 Zoom」をダウンロードしておいてください。

## ■ライブ配信 視聴方法

①動画配信・抄録閲覧システムにログイン
 <u>https://a-youme.net/jard/entry/c movie/login do.php</u>
 参加受付番号とご自身で設定したパスワードでログインを行ってください。

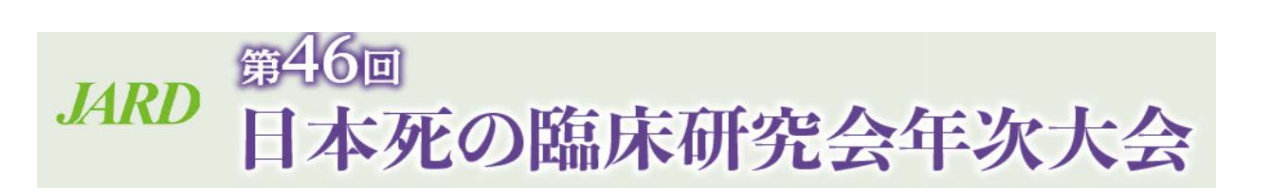

| 189 から始まる 7 桁の参加受付番号                                                                         |
|----------------------------------------------------------------------------------------------|
|                                                                                              |
| ziv.                                                                                         |
| ご自身で設定したパスワード                                                                                |
|                                                                                              |
| <sup>まこちら</sup><br>パスワードを忘れた場合は、<br>こちらよりご登録のメールア<br>ドレスを入力すると、メール<br>アドレスへパスワードが送信<br>されます。 |
|                                                                                              |

②TOP ページ「ライブ配信」にて視聴したいセッション会場のボタンをクリックしてください。

| 😭 НОМЕ                                                                                                    | ■■ 抄録・ポスターを見る | 🚖 お気に入り演題  | 🛱 QRコード・参加証・領収証               | 🕩 ログアウト |  |  |
|----------------------------------------------------------------------------------------------------|---------------|------------|-------------------------------|---------|--|--|
| ライブ配信                                                                                                    |               |            |                               |         |  |  |
| 視聴したいセミナーが行われている会場を確認の上、下記の該当会場のボタンをクリックしてください。<br>Zoonのウェビナーに入室できます。<br>なお、Zoomの環境設定や質疑応答の方法などについては、こちらを参考にして事前に設定しておいてください。 |               |            |                               |         |  |  |
| 11月26日(土)                                                                                                    | l.            |            |                               |         |  |  |
|                                                                                                    |               | 9:00-9:10  | 開会式                           |         |  |  |
|                                                                                                    |               | 9:10-9:40  | 大会長講演                         |         |  |  |
| 9:45-10:45                                                                                                    |               |            | 講演1「伊勢神宮の智恵」                  |         |  |  |
|                                                                                                    | 1             | 1:00-12:00 | 講演3「ケアの神髄〜関与しハ                | 芯答する~」  |  |  |
| 第1会場                                                                                                    |               | 2:15-13:15 | 講演6「コミュニケーション。<br>定のなかでの死の臨床」 | と共同意思決  |  |  |
|                                                                                                    | 1             | 3:30-14:30 | 総会・特別講演                       |         |  |  |

③各会場のページに入った後、「ライブ配信視聴」のボタンをクリックください。

Zoom ウェビナーが別ウィンドウで立ち上がります。

| く 戻る                                                      |                            |
|-----------------------------------------------------------|----------------------------|
| <u>ライブ配信視聴</u>                                            |                            |
| ▲ スケジュール                                                  | 「抄録を見る」を押すと、<br>抄録が確認できます。 |
| 9:00-9:40 <b>開会式・大会長講演</b><br>いのちをつなぐ ~そのときをどう生きる?どう支える?~ |                            |
| 大会長講演:第46回死の臨床研究会年次大会によせて                                 | ● 抄録を見る                    |
| 大会長講演:第46回死の臨床研究会年次大会に寄せて                                 | ■ 抄録を見る                    |

【注意事項】

・ご入室の際は極力、本名(漢字もしくはローマ字表記)でご入室ください。本名の表示に不都合がある場合は、参加受付番号をお名前として表示してください。

・ライブ配信視聴ボタンがクリックできない場合は、ログアウトし、再度ログインください。

又は、ブラウザを変えて、ログインください。

- ・開始前は「本ウェビナーを開始するまでお待ちください。」等の案内がでます。
- ・当日の進行により、スケジュールと時間が多少前後することがございますので、予めご了承ください。

### ■セッションでの質問方法

Zoom が立ち上がると下記の画面が開きます。質問は <u>Q&A</u>のボタンをクリックして、文字で送信ください。 カメラとマイクは使用できません。

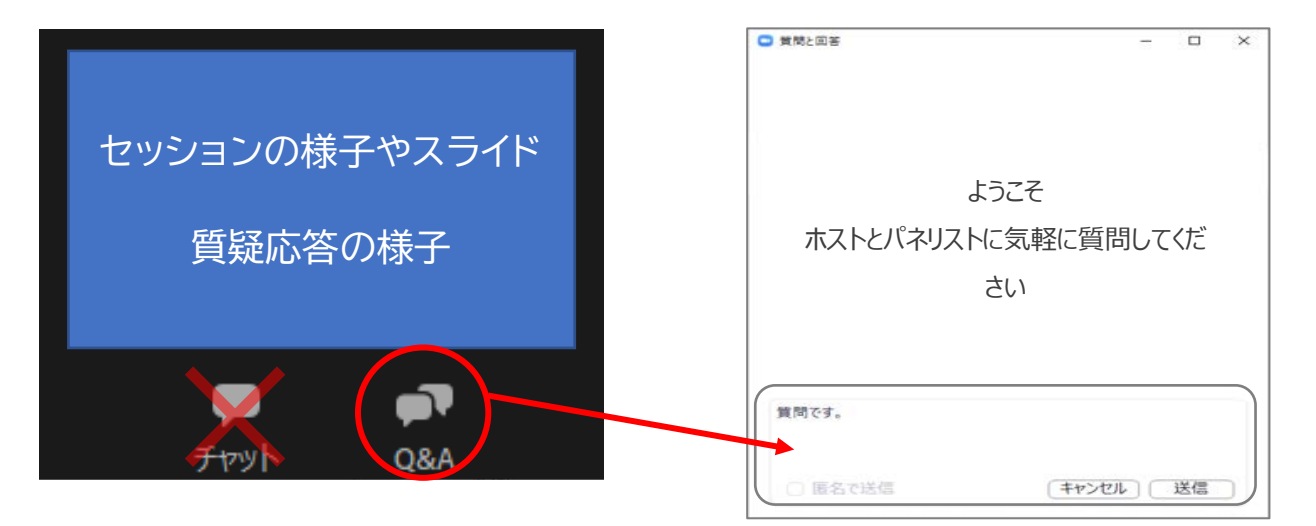

■抄録の閲覧方法

①「抄録・ポスターを見る」をクリック

| JARD   | <sup>第46回</sup><br>日本死の臨床研究会年次大会 |           |                 |         |  |  |
|--------|----------------------------------|-----------|-----------------|---------|--|--|
| 🚷 НОМЕ | ■ 抄録・ポスターを見る                     | ★ お気に入り演題 | 🛢 QRコード・参加証・領収証 | 🕩 ログアウト |  |  |

### ②閲覧したいセッションをクリック

| (注意事項)<br>動画の撮影・録音スクリーンショット・SNSへの投稿はご遠慮ください。<br>参加登録、ご入金をいただいた方にのみ動画の視聴権があります。1つのアカウントで複数名のご視聴は厳禁です。          |  |
|----------------------------------------------------------------------------------------------------|--|
| ■■ 抄録・ポスターを見る                                                                                                 |  |
| ▲ 大会長講演                                                                                                    |  |
| 以下より、ご覧になりたい講演をクリックしてください。                                                                                    |  |
| ▶開会式・大会長講演                                                                                                    |  |
| いのちをつなぐ ~そのときをどう生きる?どう支える?~<br>座長:高宮 有介(昭和大学医学部 医学教育学講座)<br>演者:松原 貴子(三重大学医学部附属病院緩和ケアセンター)、辻川 真弓(鈴鹿医療科学大学看護学部) |  |

③「抄録を見る」から、演題タイトルをクリック

| 今月港滨,第46回苏 <b>尔府广田农会在场十会广上</b> 井 | 7 | * |
|----------------------------------|---|---|
| 法技調機,第40回光の臨床研究五年(人)五によせ         |   |   |
| 责者: 松原 貴子(三重大学医学部附属病院 緩和ケアセン     |   |   |

#### ■ポスターの閲覧方法

※ポスター発表閲覧期間:2022年11月26日(土)9:00~2023年1月31日(火)

①「抄録・ポスターを見る」→「ポスター発表」→「閲覧したい演題のカテゴリー」を順番にクリック

|                                                             | JARD                           | <sup>第46回</sup><br>日本死         | の臨床                              | 研究会年》                      | 《大会                 |       |
|-------------------------------------------------------------|--------------------------------|--------------------------------|----------------------------------|----------------------------|---------------------|-------|
|                                                             | 🛠 НОМЕ                         | 🂵 抄録・ポスターを見                    | る 🚖 お気に入り演題                      | 🛢 QRコード・参加証・領収証            | 🕩 ログアウト             |       |
|                                                             | ▲ ポスター                         | 発表                             |                                  |                            |                     |       |
|                                                             | 以下より、た                         | フテゴリーを選択                       | してください。                          |                            |                     |       |
| _                                                           | A. ケアの                         | 対象 (P1)                        |                                  |                            |                     |       |
|                                                             | B. ケアの                         | 場所 (P2)                        |                                  |                            |                     |       |
|                                                             | ር ታアመ                          | )体制 (P3)                       |                                  |                            |                     |       |
| <ol> <li>2 閲覧したい演題を</li> </ol>                              | クリック                           |                                |                                  |                            |                     |       |
| B. ケアの場所                                                    | (P2)                           |                                |                                  |                            |                     |       |
| P2-55-55:死の臨床<br>演者:臨床 研究子<br>③「e-poster」                   | 未研究会に<br>e-poste               |                                | をクリックする                          | とポスターの発表                   | データが閲覧 <sup>-</sup> | できます。 |
| B. ケアの場所 (                                                  | P2)                            |                                |                                  |                            |                     |       |
| P2-55-55<br>死の臨床研究会に<br><sub>演者:臨床研究子</sub>                 | こついて<br>(0∇□病院                 | )                              |                                  |                            |                     |       |
|                                                             |                                |                                | e-poster                         |                            |                     |       |
| ■参加証・領収証の発行<br>「QR コード・参加証・領<br>発行期間:2022 年 1<br>※上記期間以外は発行 | う方法<br>取証」をク<br>1月26日<br>できません | リックし、該当<br>(土)~2023<br>」のでご了承く | áのボタンより<br>3 年 1 月 31 [<br>ください。 | ダウンロードの上、<br>ヨ(火)          | 印刷してくだる             | さい。   |
| 😤 НОМЕ                                                      | ■ 抄録・7                         | 代スターを見る                        | ★ お気に入り演題                        | <mark>冑</mark> QRコード・参加証・領 | 創以証 🕞 🕻             | コグアウト |
|                                                             | 参加証・領収証                        |                                | -                                |                            |                     |       |

参加証・領収証 下記のボタンを押して、印刷してください。 参加証発行 何収証発行(参加費) 領収証発行(弁当費)

2回目以降は「再発行」印が押印されます。ご了承ください。